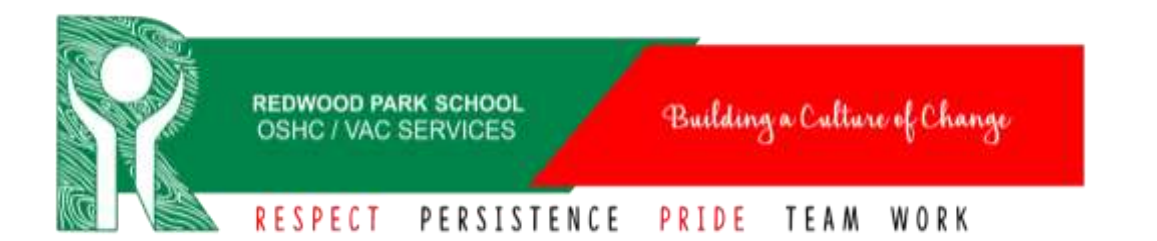

# How to Enrol with Fully Booked

## Step 1:

Head to https://redwoodparkoshc.fullybookedccms.com.au/family/login

It will then bring you to the below page. We recommend having a read of the left hand side \*Please note, we recommend saving this link as a bookmark or to your home page as this will be the link you need to access your account in the future.

|                                                                                                    | 🎄 Sign in         |         |
|----------------------------------------------------------------------------------------------------|-------------------|---------|
| Valcome to Redwood Park OSHC!                                                                                                    | Emil              |         |
| to register your children with Redwood Park OSHC and create bookings<br>tick "No account yat? Register now".                                                                                                    | Parameter         | SIGN IN |
| fou must have the following information to register:                                                                                                    |                   |         |
| <ul> <li>Cantralink CRN for your children and for yourself to receive child care aubanty (Please make sure when registering your details into the new eoftware that you are the primary caregiver who is registered with the Family Assessmed Office.)</li> <li>Credit carl or bank account details for direct debit purposes.</li> <li>Emergency contact details in case you are not contactable in an emergancy.</li> <li>Doctor, Medicare, immunisation details for your child</li> <li>Court Orders if applicable</li> <li>Disgnooed allergy, medical, antima, anaphytaxis, additional needs, detaily requirements (You will be required to upload any medical action plane, health exposed to approve these documents before you and</li> </ul> | Forget Preseword? |         |

Once ready click 'No Account Yet? Register Now'

| Email    |         |
|----------|---------|
|          |         |
| Password | SIGN IN |

## Step 3:

You will then be brought to our New User Registration page as shown below. You will need to select your service (school site) by clicking on the drop- down arrow. Then enter your email address and create a password and tick the appropriate boxes to opt-in or opt-out of notifications, (please note if you opt-out *you are taking responsibility* to check your account weekly without prompt). We have circled below the options we recommend selecting.

Please read these terms and conditions carefully. By Using Redwood Park Primary OSHC and VAC service (OSHC) you agree to be bound by these terms and conditions.

| Account Details                                                                                                    | Redwood Park OSHC Terms & Conditions                                                                                                    |
|----------------------------------------------------------------------------------------------------|----------------------------------------------------------------------------------------------------|
| Enal                                                                                                    | I agree to Redwood Park 06HC fee schedule, session times, booking and<br>sanoellation conditions and other terms and conditions as cultimed in our<br>ourrent Family Handbook bookliet to be found on the school website |
| Passaciti                                                                                                    | http://www.redwoodpir/?aa.edu.au/parents.php?id=21&pid=48                                                                                                    |
| Caller Passepret                                                                                                    | T acknowledge all policies and procedures including risk assessments are<br>available for viewing upon request.                                                                                                    |
| Other Details                                                                                                    | I give permassion for my dividitien to participate in short supervised waiking<br>excursions within the local area as part of the service's program.                                                                     |
| Separate account for each parent?<br>Name Int. (12:07) parents with to control requiring accounts for the same children. If | I give permission for sunscreen to be applied to my shild when it is deemed necessary by qualified staff.                                                                                                    |
| I sould like to opt-out of all amait marketing from Radacood Park OBHC                                                      | I give permission for my oblid/run to watch carefully aelected family movies,<br>which may be rated PG.                                                                                                    |
| I would like to opt-out of all SMS marketing from Rathenoid Park OSHC                                                       | I give permission for my children to be photographed and photoe/video                                                                                                    |
| I would like to receive a confirmation errort when your bookings are changed                                                | portfolios and for professional promotional use such as websites or in the                                                                                                    |
| I would like to be notified by \$685 of any payment seves (charges may apply)                                               | of these.                                                                                                    |
| I would like to be notified when a new Statement of Entitlement is soulable                                                 | In case of ACCIDENT OR EMERGENCY, every effort will be made to<br>contact parents prior to taking medical action or seeking treatment. In the                                                                            |

We recommend reading over our terms and conditions on the right hand side. Scroll to the bottom and tick the box to accept. Then click register.

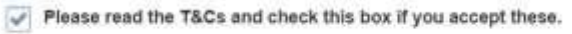

REGISTER

| , , ,                                                                                       | any no instructions   | in each window below.             |                         |
|---------------------------------------------------------------------------------------------|-----------------------|-----------------------------------|-------------------------|
| Parents/Guardians & Contacts                                                                | Add Contact           | 1 Children                        | Add Chile               |
| At least one parent or guardian must be added<br>the "Add Contact" button above to add one. | Pioese use            | A Please use the "Add Child" both | on above to add a child |
| Account Details                                                                             | odate Account Details |                                   |                         |
| User Email                                                                                  |                       |                                   |                         |

#### Step 4: Verify Email

The first step is to verify your email address, you would have received a verification email to the email address you listed. If it is not in your inbox check your junk or spam folder as it is system generated.

If you need it resent, you can click resend.

This is what the email looks like when it comes to your email address with the link here. You will need to click the link to verify your email.

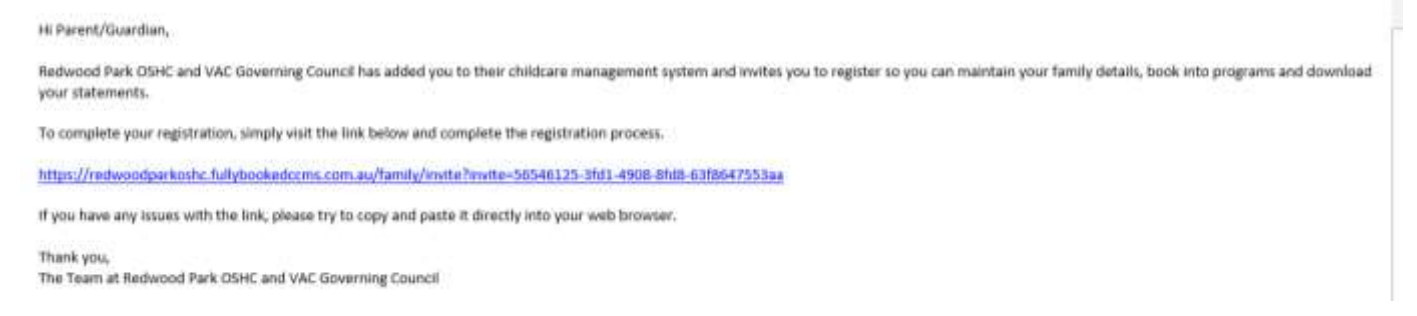

### The Fully Booked dashboard will then reload and will look like the below.

| Welcome to Redwoo                    | od Park OSHC Enroln                                           | nent and Booking web s                        | site      |
|--------------------------------------|---------------------------------------------------------------|-----------------------------------------------|-----------|
| Please complete the registration pro | ntacts • Add Contact<br>nust be added. Please use<br>idd one. | Children     Please use the "Add Child" butto | Add Child |
| Diser Email                          | 🖋 Update Account Details                                      |                                               |           |

## Step 5: Adding Primary Parent/Guardian & Emergency Contacts

Next click 'Add Contact' in the Parents/Guardians and Contacts section. You will need to fill in all required information. It is important that this initial primary parent is the person who is registered with centrelink for child care subsidy and that the CRN and DOB have been entered correctly as this will affect you receiving CCS.

| At local and | and the second second | which has been at the | Manager and |
|--------------|-----------------------|-----------------------|-------------|
| e *Add Conta | cl" button above to a | idd one.              | 30000 000   |

You can leave your Vehicle Registration blank and can tick 'Not Applicable' to your work address.

| Work Address                                                                                                    |                                                                                                    |                                                                                                    |                                                               |                                                                              |                          |
|----------------------------------------------------------------------------------------------------|----------------------------------------------------------------------------------------------------|----------------------------------------------------------------------------------------------------|---------------------------------------------------------------|------------------------------------------------------------------------------|--------------------------|
| 🖉 Not Applicable                                                                                                    |                                                                                                    |                                                                                                    |                                                               |                                                                              |                          |
| Once you get to the bo                                                                                                    | ottom you                                                                                                 | click 'Save'                                                                                         |                                                               |                                                                              |                          |
| This person is auth                                                                                                    | orised to                                                                                                 |                                                                                                    |                                                               |                                                                              |                          |
| Authorisation to seek me<br>ambulance service, including<br>Authorise administration<br>Authorise an educator to<br>Be notified in the event of<br>parent's are not contactable<br>Collect the child from the<br>Save & Back | dical treatmen<br>g transportatio<br>of medication<br>take a child o<br>f any accident<br>service<br>Back | nt from a register<br>on of the child by<br>to the child<br>utside the servic<br>t, injury, trauma c | ed medical p<br>an ambulan<br>e on excursi<br>or illness invo | vractitioner, hosp<br>ce service<br>ons;regular outin<br>olving the child, i | ital or<br>igs<br>f both |
|                                                                                                    |                                                                                                    |                                                                                                    |                                                               |                                                                              |                          |

Any issues with the details you entered will come up at the top of the screen in red. You will need to amend these and press save again. If there are no issues you will be taken to the top of the screen and it will say 'Create Successful!'

| HALF HALF       | A set to set to |  |
|-----------------|----------------------------------------------------------------------------------------------------|--|
| Contrast initia | And within a                                                                                                    |  |
|                 |                                                                                                    |  |
| Create Suc      | cessfull                                                                                                    |  |
|                 |                                                                                                    |  |

## Step 6:

To add your next contact, click 'Add Contact'. You will need to select if this next contact is a 'Parent/Guardian or Emergency Contact by clicking on the one you require, this will turn green.

| Parent/Guard        | dian or Emerge    | ency Contact |  |
|---------------------|-------------------|--------------|--|
| Relationship type * |                   |              |  |
| Parent/Guardian     | Emergency Contact |              |  |

This area is very important as legally we require 1 emergency contact in our system. Only area's marked with \* need to be filled in such as name, relationship to child, contact numbers and home address. Once all information has been entered you will get to the bottom where you will need to select which consents you give to the contact you have added.

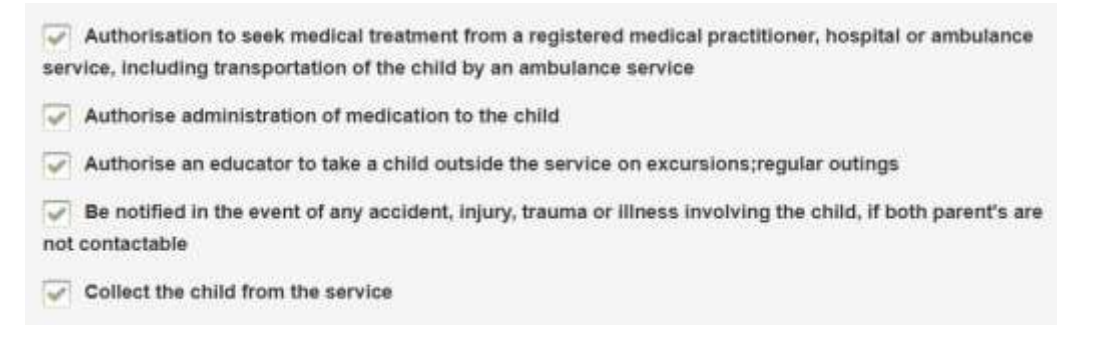

Once completed you will either press 'Save' or 'Save and Back' depending on what you need to do next. Click Save to add another primary parent or emergency contact or Save and Back if you have finished entering contacts. When clicking 'Save and Back' you will be taken back to the dashboard.

## Step 7: Adding Child/ren

Next click 'Add Child' in the Children section.

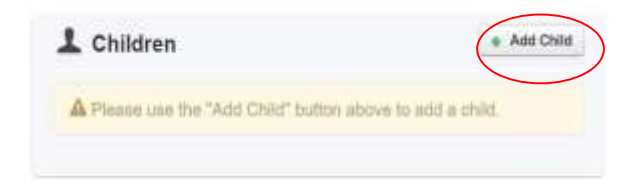

You will need to fill in all required information including selecting media permissions.

The below questions are really important for if you wish to receive childcare subsidy. You will need to select 'Yes' if you are eligible for child care subsidy or 'No' if you are not eligible.

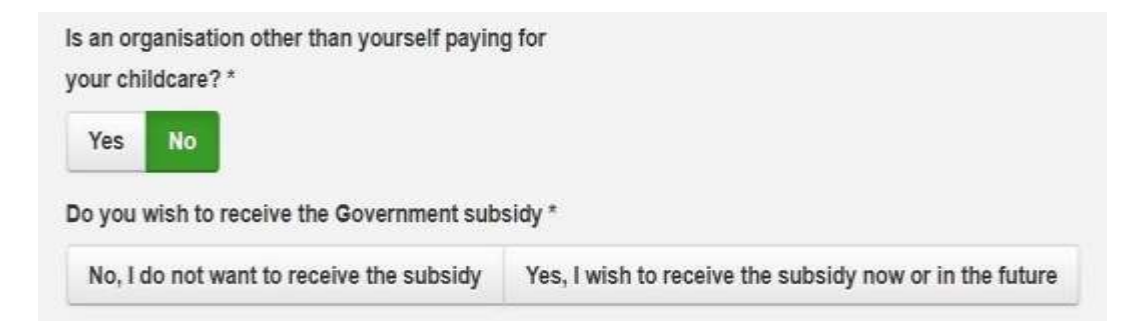

When you select 'Yes, I wish to receive the subsidy now or in the future' it will prompt you to enter your child's CRN. <u>This will be different to your parent CRN.</u>

The other details are pretty self-explanatory with permissions and health details. You will need to upload any medical/court order/allergy plans that you advise us of. Redwood Park OSHC will then be required to approve these documents before you will be able to add bookings.

Once completed press 'Save' or 'Save and Back' depending on what you need to do next. Click Save to add another child or 'Save and Back' if you have finished entering your child/ren. When clicking 'Save and Back' you will be taken back to the dashboard. Any issues with the details you entered will come up at the top of the screen in red. You will need to amend these and press save again. If there are no issues you will be taken to the top of the screen and it will say 'Create Successful!'

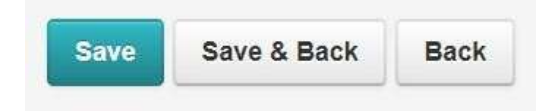

## **Step 8: Adding Payment Details**

Next add payment details by clicking 'Click Here' to add payment details in the Account Details Section. \*Please note you will not be able to add bookings until this is completed.

| 22 |
|----|
|    |
|    |
|    |

This will bring you to the below screen. Select the drop down box for 'New Payment Type'

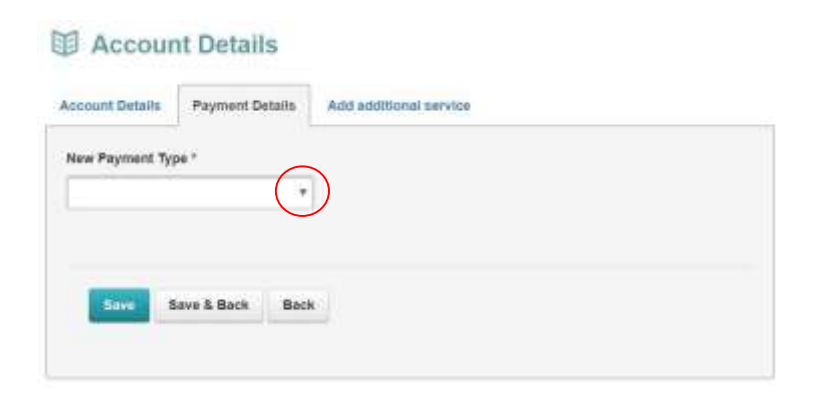

You will select either Credit Card or Direct Debit and enter the appropriate details. *Ensure you tick the terms and conditions box* and click 'Save and Back' to go back to the dashboard.

It will then have a pop up showing that Ezidebit have accepted these details.

Your invoice will be emailed to you every Tuesday and this amount will be direct debited on the Thursday.

| The following activities have been completed successfully.<br>Payment details have been updated for Redwood Park OSHC. |
|----------------------------------------------------------------------------------------------------|
| ок                                                                                                    |
|                                                                                                    |

Now you will be taken back to the dashboard where you will now be able to see a preview booking calendar. This shows you have completed the enrolment process. If you cannot see this preview calendar it will mean a task is unfinished in your account. This may show up as a warning sign similar to the below outlining what needs to be done.

| Par Par                      | ents/Guardians & (                                                                                           | Contacts                                                                   | Add Contact                                 |
|------------------------------|----------------------------------------------------------------------------------------------------|----------------------------------------------------------------------------|---------------------------------------------|
| A Educ<br>second<br>details. | ation and Care Services<br>parent or guardian to be<br>Please use the following<br>nat a second parent is no | National Regulat<br>added to your en<br>buttons to either<br>t applicable. | ions require a<br>rolment<br>add details or |
| ten us u                     |                                                                                                    |                                                                            |                                             |

Below is what a completed dashboard will look like.

| Parents/Guar       Name     R       Leigh Lyons *     Ann Farlington       * represents the primary | rdians & Contacts<br>elationship CRM<br>Father<br>Friend | * Add Contai | ct L Child   | iren                                                                     |          | * A:           | d Chi |
|----------------------------------------------------------------------------------------------------|----------------------------------------------------------|--------------|--------------|--------------------------------------------------------------------------|----------|----------------|-------|
| Name R<br>Leigh Lyons *<br>Ann Partington *<br>* represents the primary                             | elationship CRM<br>Father<br>Friend                      | l 🖌 Edit     | Name         |                                                                          |          |                |       |
| Leigh Lyons *<br>Ann Partington<br>* represents the primary                                         | Father<br>Friend                                         | 🖌 Edit       |              | Date Of Birth                                                            | CRN      |                |       |
| Ann Partington<br>* represents the primary                                                          | Friend                                                   |              | Cammy Lyor   | 15 08-10-2015                                                            |          | / Edit         | •     |
| * represents the primary                                                                            |                                                          | / Edit       | Use the ohil | Use the child's drop down menu to upload required support documentation. |          |                |       |
| User Er                                                                                             | nail neddly2003/8hob                                     | nail.com     |              |                                                                          |          |                |       |
| Preview Curr                                                                                        | ent Bookings                                             |              |              |                                                                          | E Review | All Past Atter | dance |
| < > today                                                                                           | today March                                              |              |              | 1 2020                                                                   |          |                | de    |
| Mon                                                                                                 | Tue                                                      | Wed          | Thu          | Fri                                                                      | Sat      | Sun            |       |
| 24                                                                                                  | 28                                                       | 28           | 27           | 25                                                                       | 20       | 20             |       |
| 2                                                                                                   | 3                                                        | 4            | 5            | ¢                                                                        | 7        | r              |       |
|                                                                                                    | 10                                                       | 11           | 12           | 19                                                                       | 14       | 44             |       |

To learn how to make bookings please refer to our 'How To Make Bookings' on the following link:

http://www.redwoodpkr7.sa.edu.au/parents.php?id=21&pid=48